## Nouveau processus d'authentification sur les e-Services

Lors de votre prochaine connexion aux e-Services, vous devrez réaliser les étapes suivantes :

1) Saisir l'identifiant et le mot de passe, puis cliquer sur Se connecter.

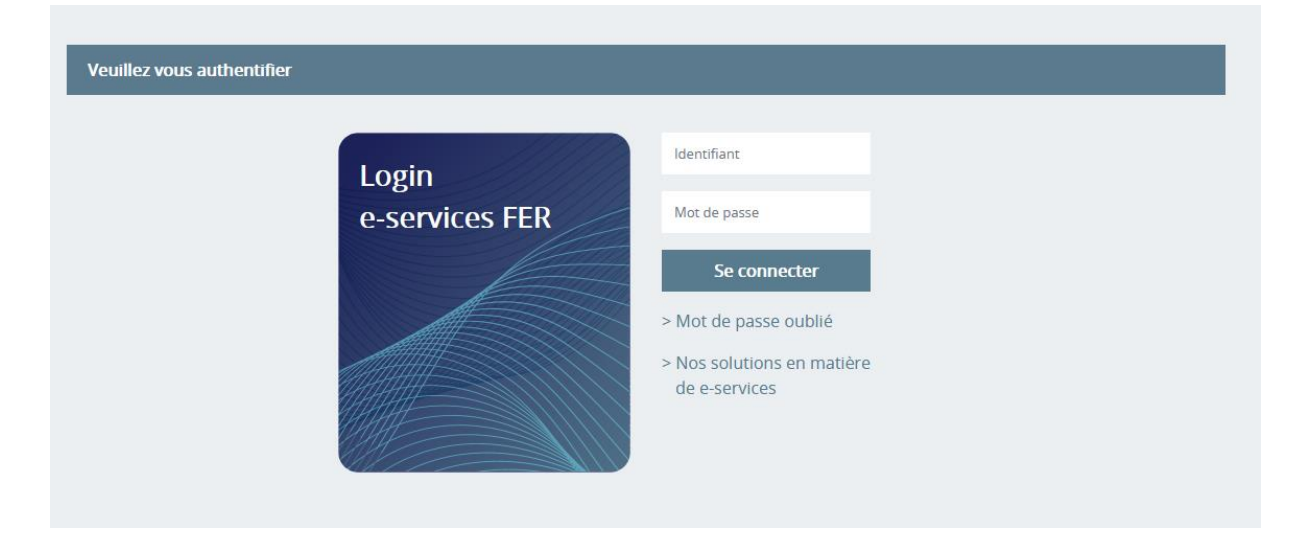

2) Entrer une adresse email, qui sera désormais <u>votre nouvel identifiant</u>, puis cliquer sur *Recevoir le code*. Attention : une adresse email ne peut être attribuée qu'à une seule personne !

| 1     E-mail     2     Téléphone     3     Informations personnelles     4     Finalisation                                                                                                    |  |  |  |
|----------------------------------------------------------------------------------------------------|--|--|--|
| Migration de compte                                                                                                    |  |  |  |
| Votre identifiant sera désormais votre e-mail et vous pourrez choisir un mot de passe personnalisé. De plus, un code sécurisé vous sera envoyé, soit par e-mail, soit par SMS à chaque connexion pour sécuriser votre accès. |  |  |  |
| Merci de renseigner votre adresse e-mail. Un code de validation vous sera envoyé. Celui-ci sera valide pendant 5 minutes.                                                                                                    |  |  |  |
| E-mail                                                                                                    |  |  |  |
|                                                                                                    |  |  |  |
| Recevoir le code                                                                                                    |  |  |  |
|                                                                                                    |  |  |  |
|                                                                                                    |  |  |  |

3) Entrer le code reçu par email, puis cliquer sur Vérifier le code.

| 1 E-mail 2 Téléphone 3 Info                                                                                                    | ormations personnelles 4 Finalisation |  |  |  |
|----------------------------------------------------------------------------------------------------|---------------------------------------|--|--|--|
| Migration de compte                                                                                                    |                                       |  |  |  |
| Votre identifiant sera désormais votre e-mail et vous pourrez choisir un mot de passe personnalisé. De plus, un code sécurisé vous sera envoyé, soit par e-mail, soit par SMS à chaque connexion pour sécuriser votre accès. |                                       |  |  |  |
| Merci de renseigner votre adresse e-mail. Un code de validation vous sera envoyé. Celui-ci sera valide pendant 5 minutes.                                                                                                    |                                       |  |  |  |
| E-mail                                                                                                    | I                                     |  |  |  |
| Code reçu par e-mail                                                                                                    |                                       |  |  |  |
| <u>Je n'ai pas reçu de code.</u>                                                                                                    |                                       |  |  |  |
|                                                                                                    | Vérifier le code                      |  |  |  |

## 4) Cliquer sur Continuer.

| 1     E-mail     2     Téléphone     3     Informations personnelles     4     Finalisation                                                                                                    |
|----------------------------------------------------------------------------------------------------|
| Migration de compte                                                                                                    |
| Votre identifiant sera désormais votre e-mail et vous pourrez choisir un mot de passe personnalisé. De plus, un code sécurisé vous sera envoyé, soit par e-mail, soit par SMS à chaque connexion pour sécuriser votre accès. |
| ✔ Votre adresse e-mail a bien été vérifiée.                                                                                                    |
|                                                                                                    |
| Continuer                                                                                                    |
|                                                                                                    |

5) Entrer un numéro de téléphone si vous préférez recevoir le code de validation par SMS, puis cliquer sur Recevoir le code. <u>Cette étape est facultative</u> : si vous ne souhaitez pas renseigner votre numéro de téléphone, cliquez sur "Je ne souhaite pas donner mon numéro de téléphone".

| 1     E-mail     2     Téléphone     3     Informations personnelles     4     Finalisation                                                                          |  |  |  |  |
|----------------------------------------------------------------------------------------------------|--|--|--|--|
| Migration de compte                                                                                                    |  |  |  |  |
| Cette étape est facultative. Si vous souhaitez recevoir votre code de validation par SMS, remplissez le champ ci-dessous. Sinon le code vous sera envoyé par e-mail. |  |  |  |  |
| Merci de renseigner votre numéro de téléphone. Un code de validation vous sera envoyé par SMS.                                                                       |  |  |  |  |
| Téléphone Suisse +41                                                                                                    |  |  |  |  |
| Exemple : +41 79 123 45 67                                                                                                    |  |  |  |  |
| Recevoir le code<br>Je ne souhaite pas donner mon numéro de téléphone.                                                                                               |  |  |  |  |

6) Vérifier les informations personnelles et saisir un nouveau mot de passe, puis cliquer sur Mettre à jour le compte.

| 1 E-mail 2 Téléphone 3 In                                   | formations personnelles  A Finalisation                                      |                         |
|-------------------------------------------------------------|------------------------------------------------------------------------------|-------------------------|
| Migration de compte<br>Merci de compléter ces informations. |                                                                              |                         |
| E-mail                                                      | ciga987@ciga.ch                                                              |                         |
| Téléphone                                                   |                                                                              |                         |
| Civilité *                                                  | Monsieur 💌                                                                   |                         |
| Nom *                                                       |                                                                              |                         |
| Prénom *                                                    |                                                                              |                         |
| Date de naissance                                           | <b>#</b>                                                                     |                         |
| Nouveau mot de passe *                                      |                                                                              |                         |
|                                                             | Minuscule Majuscule Chiffre 8 Caractères                                     |                         |
| Confirmation du nouveau mot de passe *                      |                                                                              |                         |
|                                                             | J'ai lu et j'accepte <u>les conditions générales</u><br><u>d'utilisation</u> |                         |
|                                                             |                                                                              | Mettre à jour le compte |
|                                                             |                                                                              |                         |

7) La migration est terminée. Cliquer sur "Se connecter à e-services" puis se connecter avec le nouvel identifiant (= adresse email) et le nouveau mot de passe.

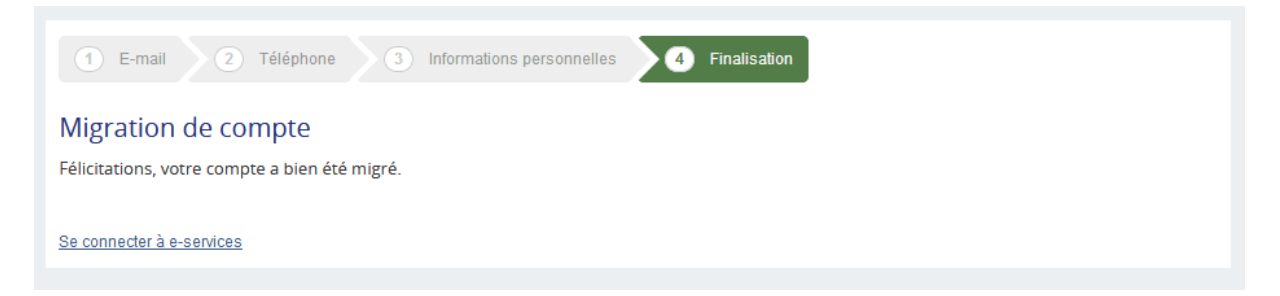

Lors de vos futures connexions, il faudra vous connecter avec votre nouvel identifiant (= adresse email) et votre nouveau mot de passe. A chaque fois, vous recevrez un code par email ou par SMS, qu'il faudra insérer afin de pouvoir vous connecter.